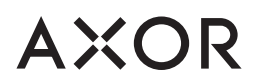

## ハンスグローエ新作発表会 2021「Aqua Days」ご登録方法のご案内

① 以下 QR コードまたは URL にて登録ページへ進む

| 〈登録用 QR コード〉     | 〈登録用 URL〉                                                 |
|------------------|-----------------------------------------------------------|
|                  | https://pro.hansgrohe.com/service/events/aquadays         |
| ※登録ページは英語表       | 記であるため、日本語をご希望の方は各ウィンドウ上部の言語設定にて「日本語翻訳」をお選びください           |
| Google Chrome 版  | 🔒 pro.hansgrohe.com/service/events/aquadays 🛛 📰 🔍 😒       |
|                  | ↑上記アイコンより日本語翻訳を選択                                         |
| Microsoft Edge 版 | 🖞 https://pro.hansgrohe.com/service/events/aquadays 🛛 👌 🏠 |
|                  | ↑上記アイコンより日本語翻訳を選択                                         |

② プロサービス (無料) へ登録する

QR コードまたは URL より登録ページへお進みいただき、ページトップのスライドに表示されている 「Sign up now」(下画像、赤枠部分)をクリックください

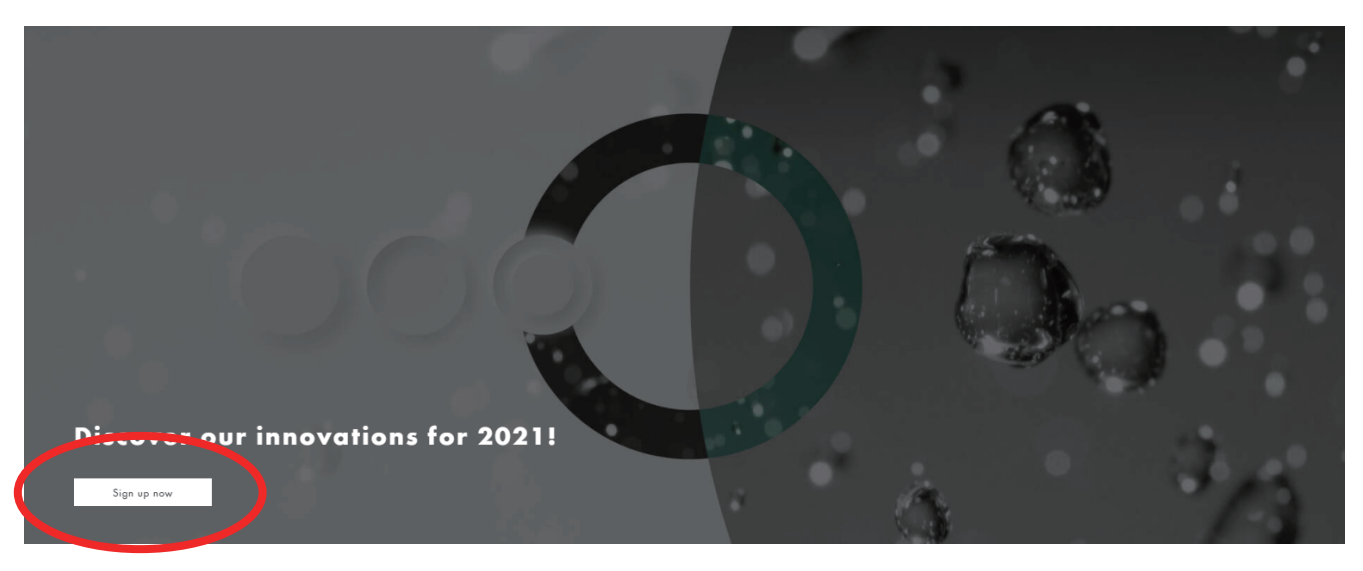

↑上記アイコンをクリック

プロサービス(無料)の登録フォームを記入いただき、フォーム下部の"プライバシーポリシー"、" Aqua Days ご利用規約"、" 抽選規約" を ご確認いただき、登録ボタンをクリックください

| Not registered for the AXOR and hansgrohe Pro-<br>Services?                                                                                                    |   |        |                       |              |
|----------------------------------------------------------------------------------------------------|---|--------|-----------------------|--------------|
| then sign up easily and quickly for the Aqua Days by filling out the form.                                                                                             |   |        |                       |              |
|                                                                                                    |   |        |                       |              |
| Mr. OMs.                                                                                                    |   |        |                       |              |
| irst name                                                                                                    |   |        |                       |              |
| ast name                                                                                                    |   |        |                       |              |
| pur profession                                                                                                    |   |        |                       |              |
| ase select                                                                                                    |   |        |                       |              |
| impony                                                                                                    |   |        |                       |              |
| try<br>se select                                                                                                    | ~ |        |                       |              |
| ail address                                                                                                    | _ |        |                       |              |
|                                                                                                    |   |        |                       |              |
| ixwora                                                                                                    |   |        |                       |              |
| infirm password                                                                                                    |   |        |                       |              |
| ) wh to sign up for the newsletter and receive regular and free information and news about throoms, architecture, water and design from the brands AXOR and hassgrobe. |   | [=     | ター配信の受諾」「冬種ポ          | リシーへの同音」へ    |
|                                                                                                    |   | XV     |                       | (※母オス) ギタンオ  |
| With my sign-up I agree to the privacy policy, the Aqua Days terms & conditions and the Lottery<br>ms & conditions.                                                    |   |        | イル、「同シン」 Register nov | V」(豆球9つ)小グノゼ |
| Senitian now                                                                                                    |   | クリックくだ | ぎさい。                  |              |

③ 登録メールを受信後、「Confirm」ボタンをクリック

ウェブサイトで登録後、フォームに記入いただいたメールアドレスヘプロサービスの登録メールを送信させていただきます 受信されましたら、メール中部にある「Confirm」ボタンをクリックいただくと登録が完了となります 登録完了されましたら、同メールアドレスへ「Aqua Days ヘログインのご案内」メールをご案内いたします

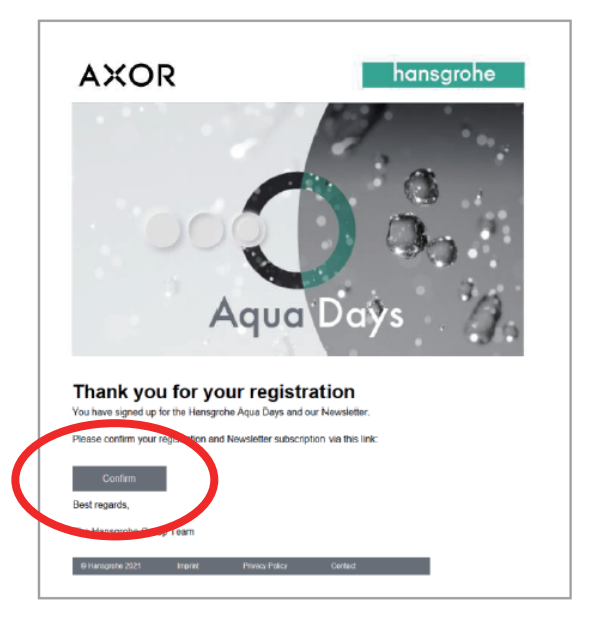

↑上記「Confirm」ボタンをクリック

④ 「Aqua Days ヘログインのご案内」メールを受信

プロサービスへ登録されたお客様へ、ログインのご案内メールが配信されます。 プロサービスへログインいただき「Aqua Days」の参加リンクをご確認ください。 ※上記フォームでご登録いただいたメールアドレスおよびパスワードよりログインいただけます ※日本時間は、ニュースレターをご参照ください

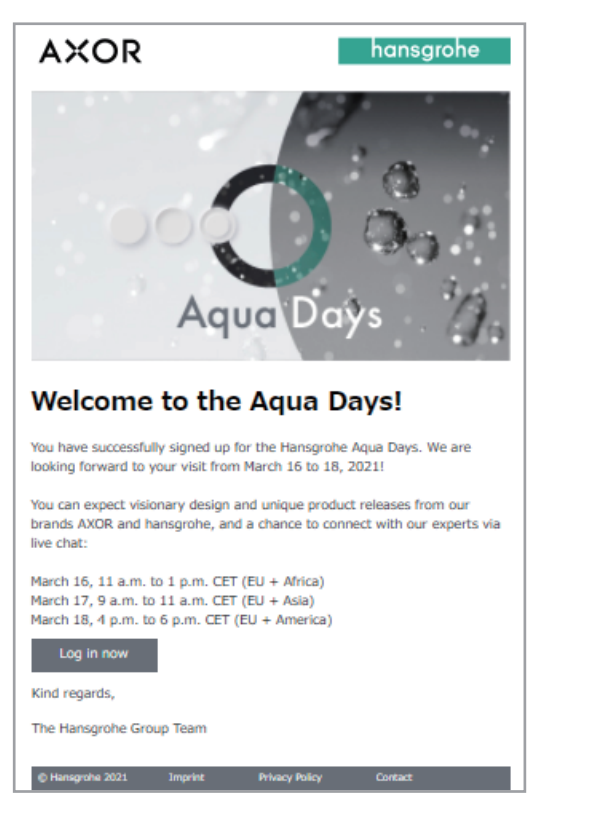

本メールの「Log in now」をクリックいただき、

プロサービスヘログインし、「Aqua Days」をご視聴ください。